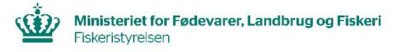

# Vejledning til oprettelse af <u>landingserklæringer</u> i AKS (AdgangsKontrolSystemet)

Opdateret juli 2022

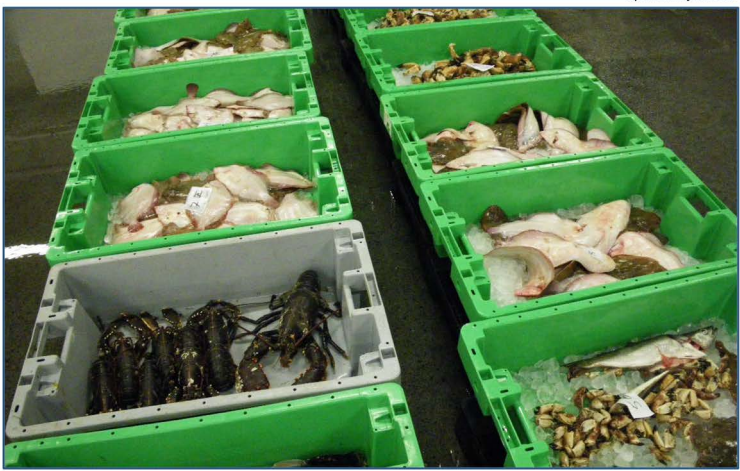

Vær opmærksom på, at der findes lignende foldere, som beskriver, hvordan du søger om "førstehåndsrettigheder" og udsteder "fuldmagtsrettigheder" til dine data.

Har du yderligere spørgsmål vedrørende gældende regler for erhvervs- eller bierhvervsfiskeri, er du velkommen til at kontakte Fiskeristyrelsens fiskerikontrol på ttf.nr.: +45 7218 5600

Du kan også finde opdateret information på vores hjemmeside: www.fiskeristyrelsen.dk

Vi har bemandede lokalafdelinger i Frederikshavn, Nykøbing Mors, Randers, Hvide Sande, Kolding, Ringsted og Rønne.

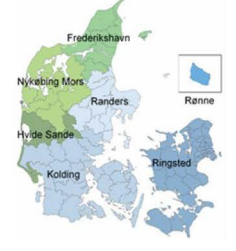

### Sådan oprettes en "landingserklæring" i Fiskeristyrelsens AKS (AdgangsKontrolSystem):

Gå til Fiskeristyrelsens hjemmeside: http://fiskeriportal.lfst.dk/

VIGTIGT! Du skal være registreret i **AKS**, inden du kan oprette en **landingserklæring**. Du skal også have **førstehåndsrettigheder** eller **fuldmagtsrettigheder** til det fartøj, som du ønsker at oprette en **landingserklæring** for!

### 1. Klik på: "Login"

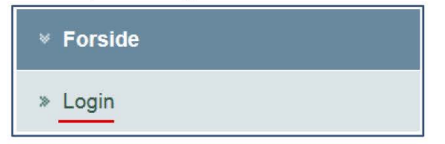

## Log på AKS med det samme NemID som du blev registreret med!

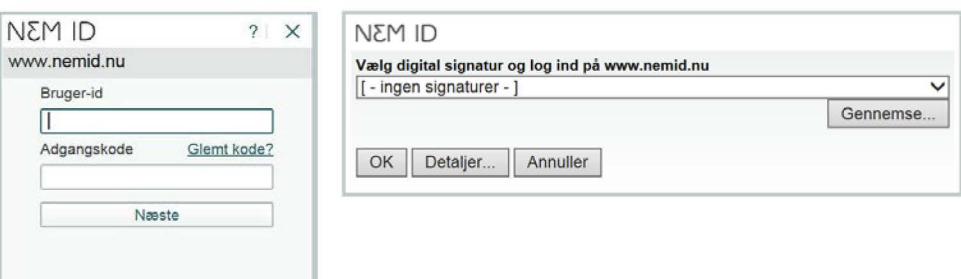

- 2. Klik først på: "Søgning".
- 3. Klik derefter på: "Landingserklæring".

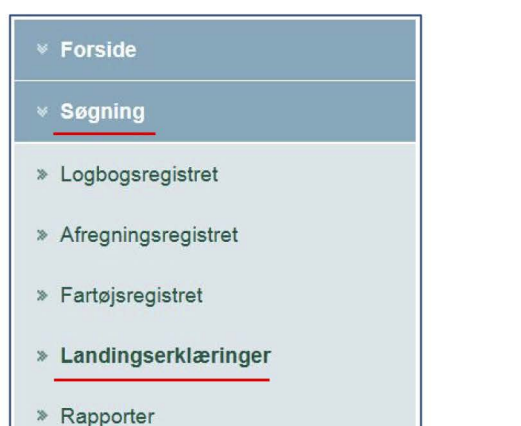

Adgangskontrolsyst em

Klik på dette symbol.

4. Øverst på forsiden skal du vælge mellem "Søg" eller "Opret". Klik på: "Opret".

| Miljø- og Fødevareministeriet Søg Opret<br>NaturErhvervatyrelsen |            |                   |  |       |                             |         |
|------------------------------------------------------------------|------------|-------------------|--|-------|-----------------------------|---------|
|                                                                  |            |                   |  |       |                             |         |
| Opret landingse                                                  | rklærin    | g                 |  |       |                             |         |
| Landingsdata                                                     |            |                   |  |       |                             |         |
| Modtagelsestidspur                                               | at: ddmm   | àààà              |  | ttmm  |                             |         |
| Nati                                                             | n: DNK     | DNK DANMARK       |  |       | Status:                     |         |
| Logbogsnumm                                                      | r: 12345   | 1234567           |  |       | EU ident:                   |         |
| Havnekendingsnumm                                                | HT: XX123  | XX123             |  |       | Fartøjsnavn:                |         |
| Landingstidspur                                                  | dt: 31-01- | 2018              |  | 10:00 | Radiokaldesignal:           |         |
| Landing afslut                                                   | et: ddmm   | àààà              |  | ttmm  | Indberetter:                |         |
| Landingsha                                                       | n: DKCP    | DKCPH             |  |       | Indberetningskanal:         |         |
| Age                                                              | nt:        |                   |  |       | Indberetningstidspunkt:     |         |
| Fartøjsfører/Agent na                                            | n: Forna   | Fornavn Efternavn |  |       | Fartøjsfører/Agent adresse: | Adresse |

5. Udfyld alle felterne i **"Landingsdata"** med de samme informationer, som findes i fartøjets logbog.

#### Opret landingserklæring

| Modtagelsestidspunkt: ddmmääää   Nation: DNK   DNK DANMARK   Status:   Logbogsnummer:   1234567   EU ident:   XX123   Fartejsnavn:   Landingstidspunkt:   31-01-2018                                                 |         |                             |         |   |             |                      | Landingsdata             |
|----------------------------------------------------------------------------------------------------|---------|-----------------------------|---------|---|-------------|----------------------|--------------------------|
| Nation:     DNK     DANMARK     Status:       Logbogsnummer:     1234587     EU ident:       Havnekendingsnummer:     xx123     Fartøjsnavn:       Landingstidspunkt:     31-01-2018     10:00     Radiokaldesignal: |         |                             | ttmm    | = | ààà         | ddmmå                | Modtagelsestidspunkt:    |
| Logbogsnummer:     1234587     EU ident:       Havnekendingsnummer:     XX123     Fartøjsnavn:       Landingstidspunkt:     31-01-2018     10:00     Radiokaldesignal:                                               |         | Status:                     |         | ĸ | DANMAR      | DNK                  | Nation:                  |
| Havnekendingsnummer:     XX123     Fartøjsnavn:       Landingstidspunkt:     31-01-2018     10:00     Radiokaldesignal:                                                                                              |         | EU ident:                   | 1234567 |   |             | Logbogsnummer:       |                          |
| Landingstidspunkt: 31-01-2018 🗮 10:00 Radiokaldesignal:                                                                                                    |         | Fartøjsnavn:                | XX123   |   |             | Havnekendingsnummer: |                          |
|                                                                                                    |         | Radiokaldesignal:           | 10:00   |   | 018         | 31-01-2              | Landingstidspunkt:       |
| Landing afsluttet: ddmmåååå 🖬 ttmm Indberetter:                                                                                                    |         | Indberetter:                | ttmm    |   | âââ         | ddmmå                | Landing afsluttet:       |
| Landingshavn: DKCPH Indberetningskanal:                                                                                                    |         | Indberetningskanal:         |         |   |             | DKCPH                | Landingshavn:            |
| Agent: Indberetningstidspunkt:                                                                                                    |         | Indberetningstidspunkt:     |         |   |             |                      | Agent:                   |
| Fartøjsfører/Agent navn:         Formavn Eftermavn         Fartøjsfører/Agent adresse:         Adresse                                                                                                    | Adresse | Fartøjsfører/Agent adresse: |         |   | e Efternavn | Fornavr              | Fartøjsfører/Agent navn: |

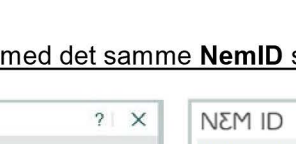

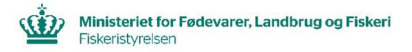

6. Når der rulles længere ned på siden, fremkommer skemaet

#### "Fangstspecifikation".

Her indtastes de aktuelle arter og vejetal.

Hvis du skal bruge flere linjer, tryk da på knappen "Tilføj fangst".

| and the second second second second | and the second second sec |
|-------------------------------------|----------------------------------------------------------------------------------------------------|
| Eanget                              | enecifikation                                                                                                    |
| i anysi                             | specifikation                                                                                                    |

| Farvand A | Zone | Art |           | Tilstand | Vægt i kilo | Antal |   |
|-----------|------|-----|-----------|----------|-------------|-------|---|
| 4B        | EEC  | COD | TORSK     | GUT      | 244         |       | × |
| 4B        | EEC  | POL | LYSSEJ    | GUT      | 54          |       | × |
| 4B        | EEC  | POK | MØRKSEJ   | GUT      | 4           |       | × |
| 4B        | EEC  | PLE | RØDSPÆTTE | GUT      | 1           |       | ж |
| 4B        | EEC  | COD | TORSK     | BMS      | 5           |       | × |

7. Til sidst, nederst på siden, skal du indtastes oplysninger om, hvem der har opkøbt fangsten. Her er også mulighed for, at fartøjsfører kan tilføje sine kommentarer. Afslut landingserklæringen ved at klikke på: **"Opret".** 

| Opkøbere                     |                   |
|------------------------------|-------------------|
| Opkøbernummer 🛦 Obligatorisk | Opkøbernavn       |
| xxxxxx                       | ×                 |
| + Tilføj opkøber             |                   |
| Fartøjsførers kommentar      |                   |
|                              |                   |
| Bemærkning                   |                   |
|                              |                   |
|                              | Annuller Annuller |

Fiskeristyrelsen har ikke ansvar for uberettiget eller uautoriseret adgang, eller spredning af data, som sker mens, eller i forbindelse med, at et godkendt NemiD certifikat er logget ind på adgangskontrolsystemet. Fiskeristyrelsen kan ikke stilles til ansvar for feljagtige indberetninger, afgivet gennem Adgangskontrolsystemet.